## 3.5 得意先の検索

問い合わせ画面やデータの入力画面で、得意先をさがすときに、コード以外でも検索を行う ことができます。

画面の切替は、次のボタンで行います。

**F5**: 得意先のカナ名、電話番号、全角名称、全角住所、検針順で検索します。 従来、[F6]との併用にしていましたが、統合しており、F6を削除 しました。

> ODBC接続ができるときは、ワイドカード検索とBTRV検索を併用 します。できないときは、従来通り、BTRV検索を行います。

F5での検索

[営業所]を省略すると、全部の営業所を検索対象にします。
①フリガナを半角文字で指定すると、フリガナの記入されている得意先を検索します。
従来検索の場合は、先頭文字からの検索を行います。

②電話番号を4桁の数字で指定すると、4桁の数字が電話番号のどこかに記入されている 得意先を検索します。(電話番号は、3種類全部が対象です)

従来検索は、下4桁で検索を行い、2種類の電話番号を使用します。 ③氏名の全角で名前の一部を指定すると、その文字が記入されている得意先を検索します。 ④住所の全角で住所の一部を指定すると、その文字が記入されている得意先を検索します。

⑤検針日、検針順を指定すると、指定の検針日/順の得意先を検索します。

| 4意先力ス使用量参照                              |                   |                   | – 🗆 X   |
|-----------------------------------------|-------------------|-------------------|---------|
| 上書 19-07-01                             | TKYHOA 得意先ガス使用量参照 | TLNENGAS          | V190621 |
|                                         |                   |                   | 40 7    |
| ( ) ( ) ( ) ( ) ( ) ( ) ( ) ( ) ( ) ( ) | 息尤個別衣示 2. 明細をナキス  | 下出刀               | 赤ミ」     |
|                                         | ノ<br>龙来 半角 (フリガナ) | ①②③④⑤はそのいづれかを指定   | 戻る      |
| 2                                       | 半角(電話番号下4桁)       | 戻るときは、[F1]        |         |
| 3                                       | 全角(氏名)            | [End] で検索開始       |         |
| 4                                       | 全角(住所)            | ワイルドカード検索を行います    |         |
|                                         | (検針順)             | 全業務を検索            | 山上台に    |
|                                         | 名                 |                   |         |
| 02                                      |                   |                   |         |
| 03                                      |                   |                   |         |
| 04                                      |                   |                   |         |
| 05                                      |                   |                   |         |
| 06                                      |                   |                   |         |
| 08                                      |                   |                   |         |
| 09                                      |                   |                   |         |
| 10                                      |                   |                   |         |
| 11                                      |                   |                   |         |
| 12                                      |                   |                   |         |
| 13                                      |                   |                   |         |
| 0 該当するコード                               | があればそのNOを入力する。(ま  | たは氏名をクリック)        |         |
| F7. 次の画面                                | F8.前の画面 [見出しのボタンで | 並べ替えができます] 検索数 39 | 0件 1/28 |
|                                         |                   |                   |         |
|                                         |                   |                   |         |
| 高」上                                     |                   |                   |         |

検索例

| ■ 得意先力ス使用量参照   |                                                                                                    | - 🗉 🗙                                 |
|----------------|----------------------------------------------------------------------------------------------------|---------------------------------------|
| 上書 19          | ∂-07-01 TKYHOA 得意先ガス使用量参照 TLNENGA:                                                                                                    | S V190621                             |
|                |                                                                                                    |                                       |
| 機能指定 1         | 1 1. 得意先個別表示 2. 明細をテキスト出力                                                                                                    | 終了                                    |
| 営業所            | (省略可)                                                                                                    |                                       |
| 1 97           | □ 従来 半角 (フリガナ) ①②③④⑤はそのいづれかを指定                                                                                                    | 戻る                                    |
| 2              | 半角(電話番号下4桁) 戻るときは、[F1]                                                                                                    |                                       |
| 3              | 全角(氏名)[End]で検索開始                                                                                                    |                                       |
| 4              | 全角(住所) ワイルドカード検索を行います                                                                                                    |                                       |
| <u>(5)</u> 0   | <mark>~ 0 (検針順) 全業務を検索 .</mark>                                                                                                    | 11.84                                 |
| N0 ]-          | 氏 名   住 所                                                                                                    | 状態                                    |
| 01 0105400     | 00000 000 000 00000                                                                                                    | 使用中                                   |
| 02 0106800     |                                                                                                    | 使用中                                   |
| 03 0108/00     |                                                                                                    |                                       |
| 04 0109800     |                                                                                                    | 使用中                                   |
| 05 0111400     |                                                                                                    | (使用甲)                                 |
| 06 0115900     |                                                                                                    | (使用中                                  |
| 07 0116000     |                                                                                                    | 使用中                                   |
| 08 0117500     |                                                                                                    |                                       |
| 10 0122200     |                                                                                                    |                                       |
| 11 0124400     |                                                                                                    |                                       |
| 12 0125400     |                                                                                                    | ————————————————————————————————————— |
| 13 0120400     |                                                                                                    | ————————————————————————————————————— |
| 14 0130000     |                                                                                                    | 使用中<br>估田山                            |
| 1<br>0<br>該当す2 | $3 - \frac{1}{2} + \frac{1}{2} + $ | 这历于                                   |
| F7 次の          | )画面 F8 前の画面 [見出しのボタンで並べ替えができます] 検索数                                                                                                    | 390 件 1/28                            |
| 17.900         |                                                                                                    |                                       |
|                |                                                                                                    |                                       |
| 訂正             | 検索                                                                                                    |                                       |
|                |                                                                                                    |                                       |

①表示された、NOの値を入力するか、氏名の箇所をクリックします。

F7, F8キーでスクロールが可能です。該当の得意先が見つかったら、上記のどちらかの 方法で、得意先を選択して下さい。

- ②「コード」「氏名」「住所」「状態」の見出しをクリックすることで、その昇順、降順に 並べ替えることができます。
- ③指定する項目は、①から⑤の1つですが、「営業所」を指定して範囲を小さくすることが できます。
- ④営業所を指定して、他を全部省略したときには、その営業所全部が対象になります。
- ⑤ワイルドカード..ODBC接続であることを示しています。従来..従来のBTRVだけの検索であることを示しています。
- ⑥使用するプログラムによって、検索範囲を狭めることがあります。例えば「配送管理」だけの場合には、[配送用を検索]と表示します。